## Kirjaudu sisään sivustolle stadium.fi

## En ole ennestään jäsen

MIkäli et ole jäsen aikaisemmasta, seuraa alla olevia ohjeita.

Mene sivustolla www.stadium.fi

Klikkaa "KIRJAUDU SISÄÄN"

Sen jälkeen kohdasta "LIITY JÄSENEKSI"

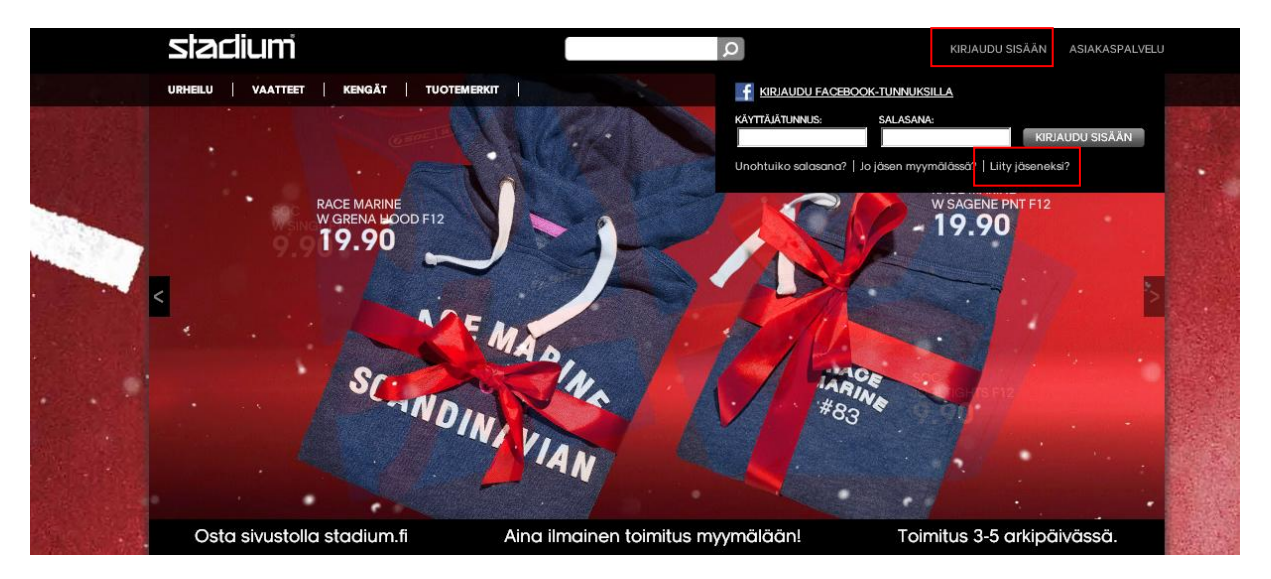

Täytä tämän jälkeen pyydetyt tiedot itsestäsi. Varmista että kaikki tiedot tulevat toivotussa muodossa.

<u>Stadium Member/Cardnummer</u>: Tätä ruutua käytät kun haluat yhdistää uuden kortin jo ennestään taloudesta löytyvään Stadium Member korttiin. Mikäli haluat tehdä sen myöhemmin niin saat siihen apua asiakaspalvelustamme, autamme mielellämme.

Huomioi että tarkistusruudun kirjaimet ja numerot pitää kirjoittaa samalla tavalla kuin ne näkyvät ruudussa.

Tämän jälkeen hyväksyt ehdot rastittamalla ruudun "Olen lukenut ja hyväksynyt Stadium Member jäsenyysehdot"

Klikkaa tämän jälkeen kohdasta "LIITY JÄSENEKSI"

Tervetuloa sivustolle <u>www.stadium.fi</u>

Mikäli sinulla on kysyttävää sisäänkirjautumisesta, voit ottaa yhteyttä asiakastukeemme osoitteessa info.fi@stadium.fi

## Olen jäsen, mutta en ole koskaan kirjautunut sisään sivustolle www.stadium.fi

Oletko jo Stadium jäsen, mutta et ole koskaan kirjautunut sisään sivustolle stadium.fi tee seuraavien ohjeiden mukaisesti.

Mene sivustolle www.stadium.fi

Klikkaa kohdasta "KIRJAUDU SISÄÄN"

Klikkaa eteenpäin kohdasta "Jo jäsen myymälässä", niin kuin kuvassa näkyy.

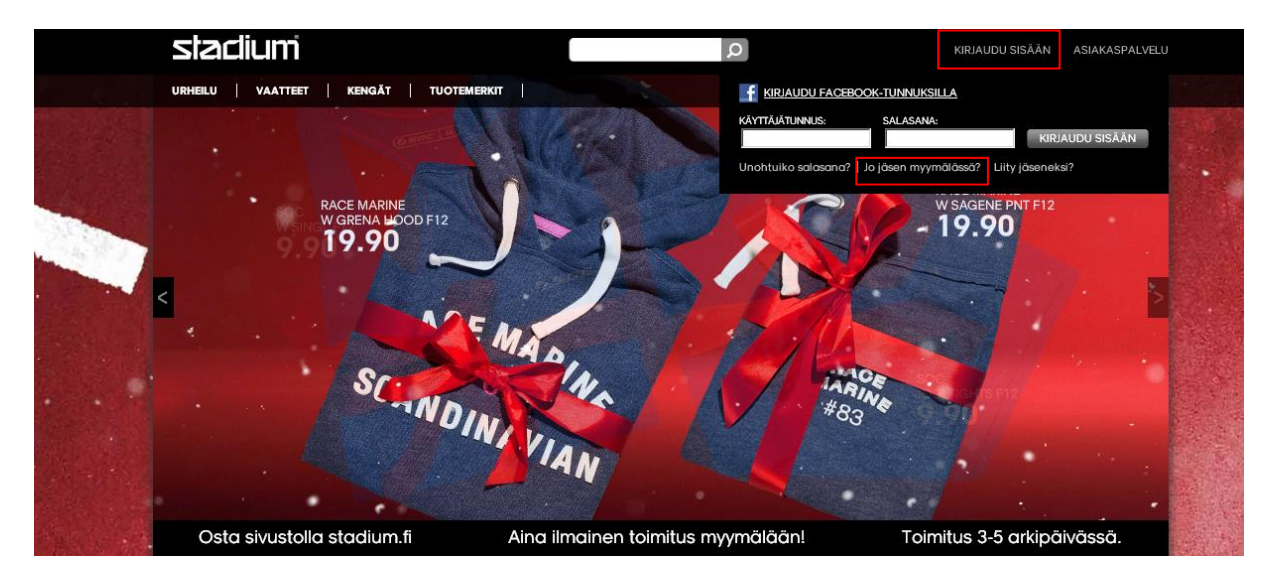

Täytä tämän jälkeen pyydetyt tiedot itsestäsi. Varmista että kaikki tiedot tulevat toivotussa muodossa. Huomioi että tarkistusruudun kirjaimet ja numerot pitää kirjoittaa samalla tavalla kuin ne näkyvät ruudussa. Klikkaa viimeiseksi kohdasta "LUO SISÄÄNKIRJAUSTIEDOT"

Tervetuloa sivustolle <u>www.stadium.fi</u>

Mikäli sinulla on kysyttävää sisäänkirjautumisesta, voit ottaa yhteyttä asiakastukeemme osoitteessa info.fi@stadium.fi

## Miten teen, jotta voin tukea seuraani?

- Kirjaudu sisään sivustolle www.stadium.fi
- Mene kohtaan "Tue seuraasi" niin kuin kuvassa näkyy

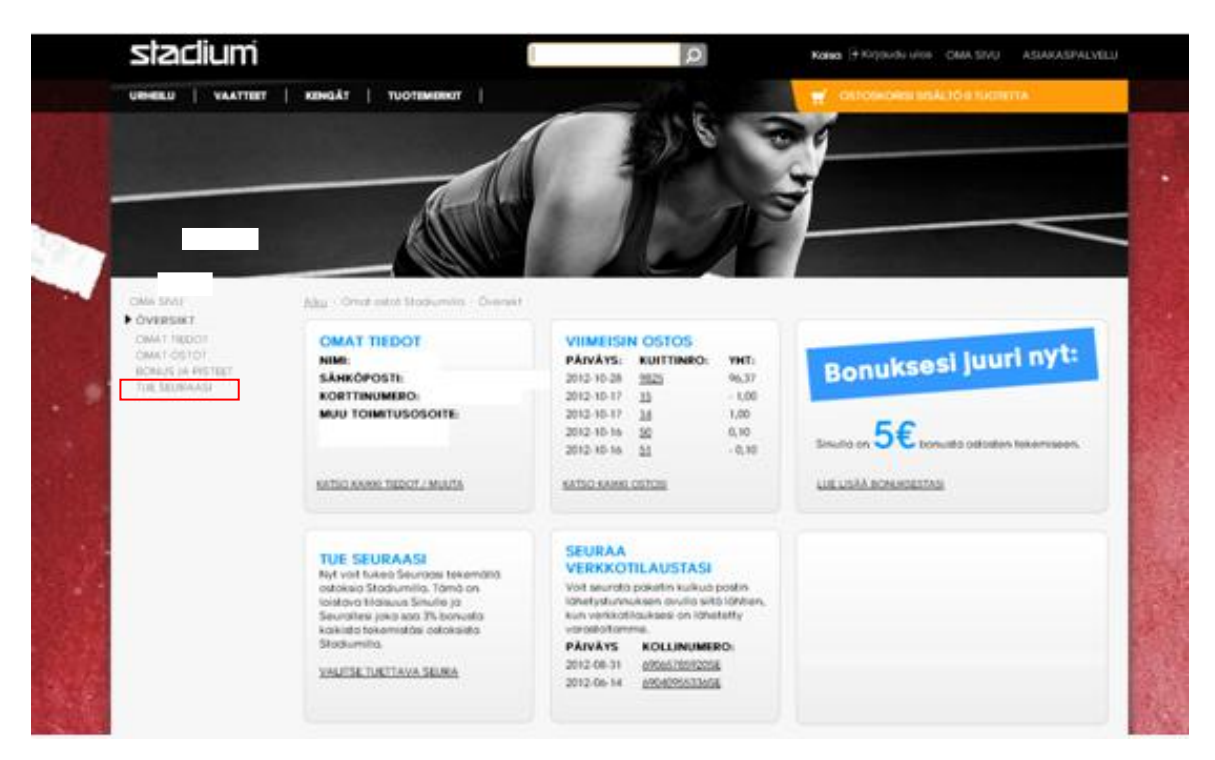

Tämän jälkeen tulet seuraavalle sivulle, josta valitset seuran, jota haluat tukea. Seuran haet kirjoittamalla ruutuun seuran nimen, jolloin sinulle tulee automaattisesti vaihtoehtoja esiin, josta valitset hiirellä oikean.

Katso alta lisäohjeita.

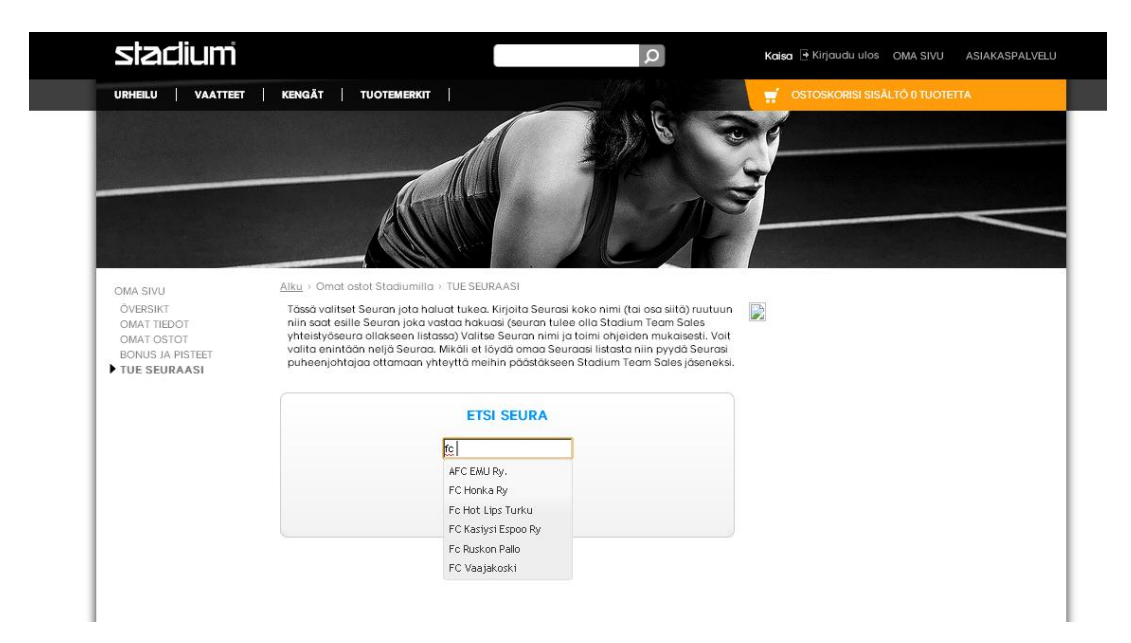

Kun olet valinnut oikean seuran, on tärkeää että vielä valitset jaoston ja joukkueen alla olevan kuvan mukaisesti. Tämän jälkeen tallennat valintasi kohdasta "Tallenna".

|                                                                                                    |                                                                                                    | OSTOSKORSI SISALIO 0 TUO                                                                                                    | TETTA                                                                                                    |
|----------------------------------------------------------------------------------------------------|----------------------------------------------------------------------------------------------------|----------------------------------------------------------------------------------------------------|----------------------------------------------------------------------------------------------------|
|                                                                                                    |                                                                                                    |                                                                                                    |                                                                                                    |
|                                                                                                    |                                                                                                    | and a second construction of the second second second second second second second second second second second s                                                                                                    |                                                                                                    |
| Omat ostot Stadiumilla > TUE SEURAASI                                                                                                    | $\overline{T}$                                                                                                    |                                                                                                    |                                                                                                    |
| i valitset Seuran jota haluat tukea. Kirjoita Seura<br>aat esilla Seuran joka vastaa hakuasi (seuran tul<br>ytöseura oliakseen listasao) Valitse Seuran nimi<br>i enintään nelijä Seuraa. Mikäli et löydä omaa S<br>enjohtajaa ottamaan yhteyttä meihin päästäkse | sykoko nimi (tai osa siitā) ruutuun<br>ee olla Stadium Team Sales<br>a toimi ohjeiden mukaisesti. Voit<br>uraasi listasta niin pyydä Seurpsi<br>en Stadium Team Sales jõseneksi.                                                                                                  |                                                                                                    |                                                                                                    |
| ETSI SEURA<br>PC Kasiysi Espoo M                                                                                                    |                                                                                                    |                                                                                                    |                                                                                                    |
| asiysi Espoo Ry Valitse jaosto 💌 🏻                                                                                                    | Valitse joukkue 💌 🗙                                                                                                    |                                                                                                    |                                                                                                    |
| % bonus seuralieni tai vaituile seurolle.<br>Stadium vuosibonus<br>TALLENNA                                                                                                    |                                                                                                    |                                                                                                    |                                                                                                    |
|                                                                                                    | Add Ball Saurdia jaka Yusuda Hokuba (saurah asi<br>Aykosura di Kasa)<br>en initia Sauraa, Mikali et Ibyda amaa S<br>en johtajaa atlamaan yhteyttä meinin päädäkä<br>ETSI SEURA<br>FC Kastyst Espoo Ry<br>% Jonus seurateni tai vaituile seuroite.<br>Badum vuoitionus<br>YALLENNA | dad delia Solidah joka vanada nakuda (perudan tunke dia aduduk revani aswa<br>Ngosuna di Aswa<br>Perunakana naja Seurao, Mikali at Isyada mao Syuraosi istasa niin pyydä Seurai<br>enjohtojao attamoan yhteyttä melihin pääätä sen Stadium Team Sales jäään kisi.<br>ETSI SEURA<br>CC Kastyst Espoo M<br>Valitse jaasta V<br>% bonus seurateni tai valituite seuralee.<br>Istadium vuosibonus | dad delia Solirah joed visitada functiona (punctum turne and structum turni solare)<br>reminitadan nelja Solirah Mikali et i byda amaa Suraasi inia pidola mukatokeli. Vait<br>reminitadan nelja Souraa Mikali et i byda amaa Suraasi istosta niin pyda Sourjas<br>enjahtajaa attaana yhteyttä meihin päästä Ken Stadium Team Sales jäsenkki.<br>ETSI SEURA<br>ETSI SEURA<br>EC Kastyst Espoorgy<br>Valitse jaoukkue y X<br>Suonus seuraleni tai valitulle seurolle.<br>Stadium vuosibanus<br>TALLENNA |

Voit valita jopa 4 eri joukkuetta ja seuraa, jolloin tukesi jaetaan tasan näiden välillä. Kun olet tehnyt valintasi, ovat ne voimassa 1 vuoden ajan. Voit luonnollisesti muuttaa valintaasi vuoden aikana, jolloin teet samalla tavalla kuin aikaisemmin.